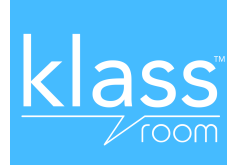

# Cher professeur,

Merci d'avoir installé Klassroom. Voici quelques instructions pour vous aider à créer votre première classe.

# Comment créer sa première classe ?

## **ETAPE 1**

iPhone (1057+): Téléchargez l'application Klassroom via votre iPhone sur l'Apple Store ou sur <u>klassroom.fr</u> Android (14.4+): Téléchargez l'application Klassroom via votre Android sur Google Play ou sur <u>klassroom.fr</u> Web / Autres smartphones : connectez-vous sur <u>web.klassroom.fr</u>

### ETAPE 2

Créez votre compte utilisateur sur Klassroom (le numéro de téléphone qui vous est demandé reste confidentiel, il sert uniquement à vous authentifier et n'est ni utilisé ni divulgué à d'autres fins).

### ETAPE 3

Cliquez sur le bouton « + » afin de créer une classe.

#### **ETAPE 4**

Donnez un nom à votre classe (par exemple : Villiers CP 3) et choisissez une photo pour l'illustrer.

## ETAPE 5

Choisissez un ID unique pour votre classe. Cet identifiant sera celui que vous communiquerez à tous les parents des enfants de votre classe pour la rejoindre. (Par exemple : ecolevilliersclasse3)

#### **ETAPE 6**

Précisez votre position (Professeur Principal, Assistant...), le type de classe (CP, CE1, Musique...) et décidez si vous souhaitez permettre aux utilisateurs de la classe d'avoir accès à la messagerie privée. Décidez également si vous souhaitez leur permettre de commenter les publications.

## ETAPE 7

Téléchargez notre modèle de lettre aux parents sur <u>klassroom.fr/ressources</u> en complétant avec l'ID de la classe que vous avez choisi et transmettez là aux parents d'élèves pour les prévenir de rejoindre votre classe.

Voila ! il ne vous reste plus qu'à poster votre premier message.

Attention, lorsque les parents auront fait le nécessaire pour rejoindre la classe, vous devrez les accepter en cliquant sur l'icône 🔔 ou 🦰.

Pour plus d'informations sur l'application et son fonctionnement, allez sur le site http://www.klassroom.fr.

Bien cordialement,

L'équipe Klassroom